# FILE SERVER PERFORMANCE ON THE INTEL PROCESSOR-POWERED DELL POWEREDGE R730XD WITH HYBRID STORAGE

# DELL<sup>®</sup> POWEREDGE<sup>®</sup> R730XD SERVER

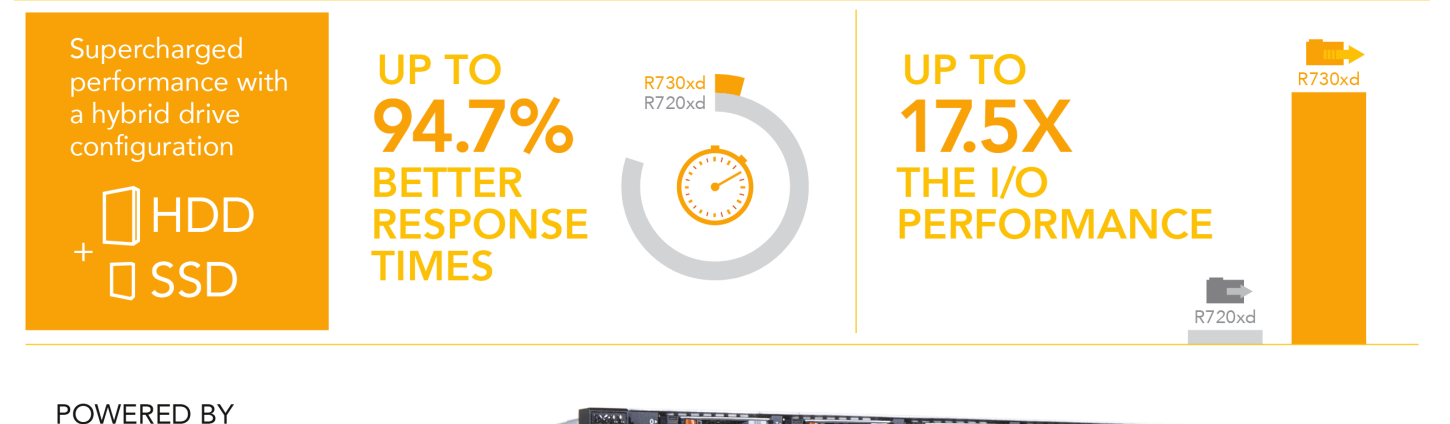

vs a previous-generation PowerEdge R720xd server

THE INTEL® XEON® PROCESSOR E5-2600

**V3 PRODUCT FAMILY** 

Storage constraints in your datacenter can put unnecessary limits on workload performance and affect user experience. To balance workload reliability, performance, and cost, IT admins must often configure a combination of hard-disk drives (HDDs) and solid-state drives (SSDs) in the datacenter. With software-defined storage offerings such as Microsoft<sup>®</sup> Windows<sup>®</sup> Storage Spaces, IT admins can pool these storage resources together using flexible storage options in the new Dell PowerEdge R730xd, powered by the Intel Xeon E5-2690 v3 processor. The result is a solution that, in our tests, delivered improved file server performance for a potentially better user experience than with prior generation solutions.

In the Principled Technologies labs, we tested file server-like performance of the new Intel processor-powered Dell PowerEdge R730xd hybrid chassis, which combines flash storage with high capacity HDDs, in conjunction with Microsoft Windows Storage Spaces. We found that the PowerEdge R730xd with Microsoft Storage Spaces achieved 17.5 times the I/O operations per second (IOPS) of a previous-generation PowerEdge R720xd server. In addition, the PowerEdge R730xd delivered up to 94.7 percent better response times than the PowerEdge R720xd server did. With better I/O performance than the previous-generation server and better response times for a better user experience, the Intel processor-powered Dell PowerEdge R730xd with Windows Storage Spaces can provide a reliable storage solution for your datacenter.

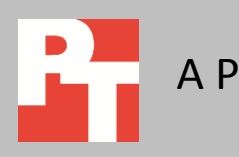

### FINDING THE RIGHT STORAGE COMBINATION

There are many storage options to match the heavy movement of data in and out of your business' datacenter. SSDs have become popular for increasing performance without sacrificing storage space. No single solution fits every organization, however, so IT admins employ different strategies based on infrastructure design, function, and size. A key priority is to always maintain—or better yet increase—workload performance.

To help maintain or increase workload performance, Windows Server® 2012 offers Storage Spaces for storage pooling. Virtual drives can create these storage spaces by grouping storage, such as from HDDs and SSDs, together in a storage pool. This allows flexibility for the creation of large storage spaces when needed and, if pool capacity is low, the addition of drives. When admins group HDDs and SSDs together on the Intel processor-powered Dell PowerEdge R730xd, Microsoft Storage Spaces offers automatic storage tiering, optimizing performance by automatically rearranging data so that frequently accessed "hot" data is processed by the faster 1.8" SATA SSDs while the "cold" data remains stored on the slower HDDs.

To learn about how the Dell PowerEdge R730xd can improve file server performance, we conducted a series of tests using lometer. The sections below review our tests and results in detail.

### WHAT WE FOUND

In simulating file server performance, we created a 1TB file with lometer and tested the following:

- Dell PowerEdge R720xd with Windows Server 2008 R2 and Windows file share services with all 24 HDDs in a RAID10 volume
- Dell PowerEdge R730xd with Windows Server 2012 R2 with file share services and a tiered Windows Storage Spaces volume containing all eight front-plane 3.5" HDDs and 18 1.8" SATA SSDs

Each run had 2-minute ramp-up times and 20-minute run times, and each worker had a queue depth of four. We report the median results. For more information about our Iometer configuration and testing details, see <u>Appendix A</u> and <u>Appendix C</u>. We found that the Dell PowerEdge R730xd with Windows Storage Spaces provided support for 17.5 times the file server operations per second of the PowerEdge R720xd. As Figure 1 shows, the Dell PowerEdge R730xd achieved 98,694 IOPS.

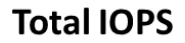

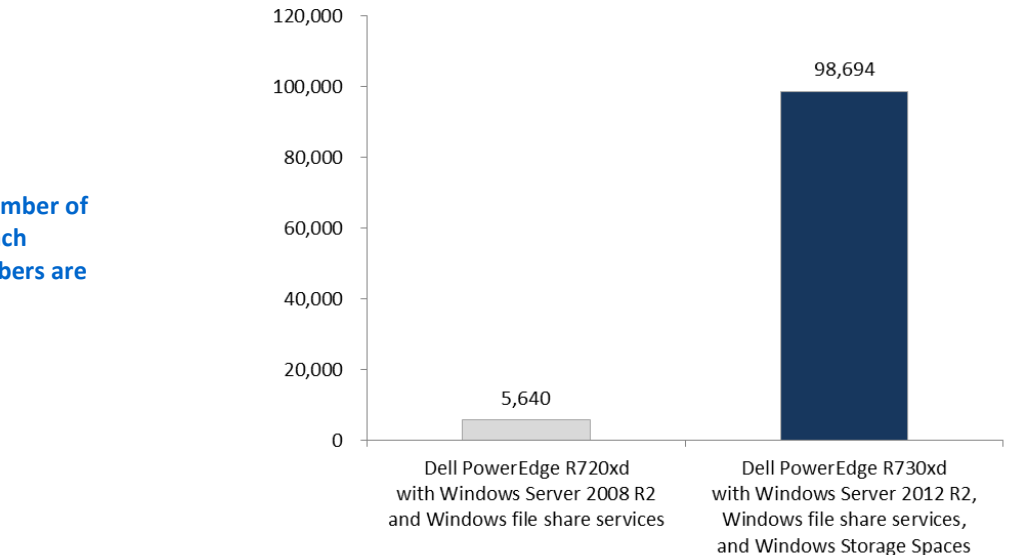

We also found that the Dell PowerEdge R730xd with Windows Storage Spaces provided support for 94.3 percent better average disk response time, 94.7 percent better read disk response time, and 91.4 percent better write response time than the PowerEdge R720xd (Figure 2).

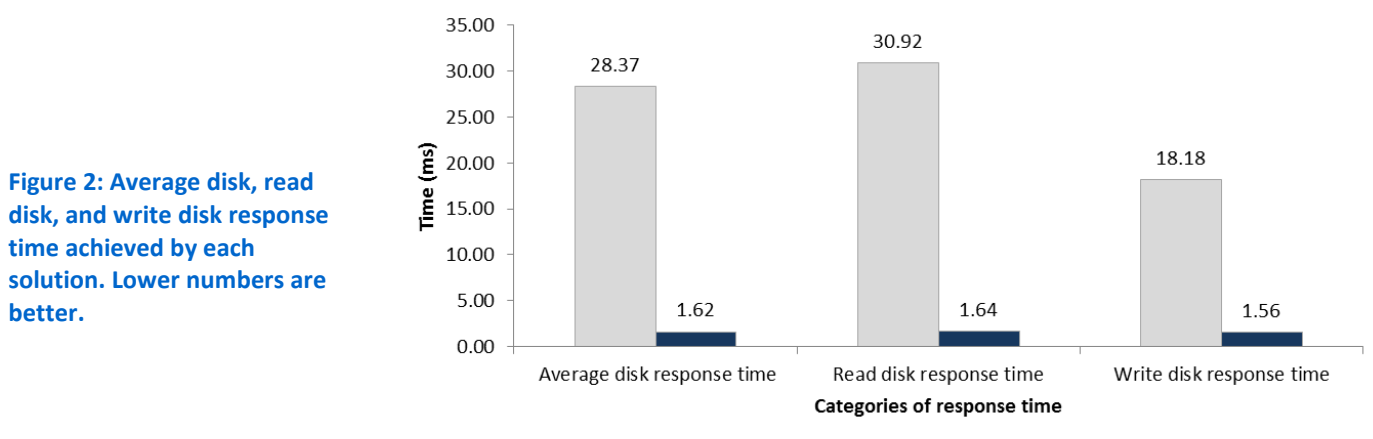

### **Response times**

Dell PowerEdge R720xd with Windows Server 2008 R2 and Windows file share services  Dell PowerEdge R730xd with Windows Server 2012 R2, Windows file share services, and Windows Storage Spaces

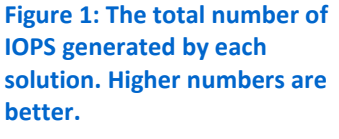

## CONCLUSION

Many growing businesses employ a combination of HDDs and SSDs in their datacenters to provide storage for users. Software-defined storage additions, such as Windows Storage Spaces, can help improve workload performance by using tiering and caching technologies with enabling hardware. When combined with this software, the new Intel processor-powered Dell PowerEdge R730xd can provide storage support for the increasing workload performance of your business. We found that the PowerEdge R730xd provided support for 17.5 times the file server IOPS of the PowerEdge R720xd, and up to 94.7 better response times than the PowerEdge R720xd did. If your business needs storage and performance to support its growth, consider the new Dell PowerEdge R730xd.

### **APPENDIX A – ABOUT THE COMPONENTS**

### About the Intel processor-powered Dell PowerEdge R730xd

Dell designed the two-socket, 2U Dell PowerEdge R730xd rack server to provide the scale-out storage efficiency needed by big data users, including the option for hybrid internal storage tiering and six distinct storage configurations. The configuration we tested had two 2.5" rear HDD bays, eight 3.5" front HDD bays, and 18 1.8" front SSD bays. Powered by the latest Intel<sup>®</sup> Xeon<sup>®</sup> processors E5-2690 v3, the PowerEdge R730xd has 24 DIMM slots to support up to 1.5 TB of memory, and supports up to four optional NVMe Express<sup>™</sup> Flash PCIe<sup>®</sup> SSDs.

With redundant power supply units, hot-swappable hardware, and Dual SD<sup>™</sup> card for Failsafe Hypervisors, the Dell PowerEdge R730xd supports hardware high availability. The PowerEdge R730xd comes standard with iDRAC8 with Lifecycle Controller and Dell OpenManage<sup>™</sup>, which all work to streamline management. For more details on the Dell PowerEdge R730xd, visit <u>www.dell.com/us/business/p/poweredge-r730xd/pd</u>.

#### **About Microsoft Windows Storage Spaces**

Storage Spaces is a technology in Windows Server 2012 that allows for the creation of virtualized storage by grouping industry-standard disks into storage pools, and the creation of virtual disks called *storage spaces* from the available capacity in the storage pools. Storage Spaces offers automatic storage tiering for volumes that include both HDDs and SSDs. This allows businesses to mix cheaper, slower HDDs for rarely accessed data with faster, more expensive SSDs that will handle frequently accessed data in one volume. Learn more at technet.microsoft.com/library/hh831739.aspx.

#### **About Iometer**

Iometer measures IOPS on single and clustered systems. Iometer performs I/O operations to stress a system, and then records the performance of these I/O operations and the system stress they create. We used Iometer version 1.1.0 on each solution to simulate the same file workloads on the solutions. For more details about Iometer, see <a href="https://www.iometer.org">www.iometer.org</a>.

# **APPENDIX B – SYSTEM CONFIGURATION INFORMATION**

Figure 3 provides detailed configuration information for the test systems.

| System                         | Dell PowerEdge R730xd                       | Dell PowerEdge R720xd    |  |  |  |  |  |
|--------------------------------|---------------------------------------------|--------------------------|--|--|--|--|--|
| Power supplies                 |                                             |                          |  |  |  |  |  |
| Total number                   | 2                                           | 1                        |  |  |  |  |  |
| Vendor and model number        | 0TPJ2XX03                                   | Dell E1100E-S0           |  |  |  |  |  |
| Wattage of each (W)            | 750                                         | 1100                     |  |  |  |  |  |
| Cooling fans                   |                                             |                          |  |  |  |  |  |
| Total number                   | 6 6                                         |                          |  |  |  |  |  |
| Vendor and model number        | San Ace 60 9GA0612P1J651                    | San Ace 60 9GA0612P1J611 |  |  |  |  |  |
| Dimensions (h × w) of each     | 2.5' × 2.25'                                | 2.5' × 2.5'              |  |  |  |  |  |
| Volts                          | 12                                          | 12                       |  |  |  |  |  |
| Amps                           | 1.2                                         | 1.5                      |  |  |  |  |  |
| General                        |                                             |                          |  |  |  |  |  |
| Number of processor packages   | 2                                           | 2                        |  |  |  |  |  |
| Number of cores per processor  | 12                                          | 8                        |  |  |  |  |  |
| Number of hardware threads per | 24                                          | 16                       |  |  |  |  |  |
| core                           | 24                                          | 10                       |  |  |  |  |  |
| System power management policy | Balanced Balanced                           |                          |  |  |  |  |  |
| CPU                            |                                             |                          |  |  |  |  |  |
| Vendor                         | Intel                                       | Intel                    |  |  |  |  |  |
| Name                           | Xeon                                        | Xeon                     |  |  |  |  |  |
| Model number                   | E5-2690 v3                                  | E5 2660                  |  |  |  |  |  |
| Socket type                    | LGA                                         | 2011 LGA                 |  |  |  |  |  |
| Core frequency (GHz)           | 2.6                                         | 2.2                      |  |  |  |  |  |
| Bus frequency                  | 8.0 GT/s                                    | 8.0 GT/s                 |  |  |  |  |  |
| L1 cache                       | 12 × 32 KB                                  | 8 × 32 KB                |  |  |  |  |  |
| L2 cache                       | 12 × 256 KB                                 | 8 × 256 KB               |  |  |  |  |  |
| L3 cache                       | 30720 КВ                                    | 20480 КВ                 |  |  |  |  |  |
| Platform                       |                                             |                          |  |  |  |  |  |
| Vendor and model number        | Dell PowerEdge R730xd Dell PowerEdge R720xd |                          |  |  |  |  |  |
| Motherboard model number       | 0H21J3                                      | 0M1GCR                   |  |  |  |  |  |
| BIOS name and version          | Dell 0.3.23                                 | Dell 2.2.3               |  |  |  |  |  |
| BIOS settings                  | Default                                     | Default                  |  |  |  |  |  |

| System                            | Dell PowerEdge R730xd                                | Dell PowerEdge R720xd               |  |  |  |  |  |  |
|-----------------------------------|------------------------------------------------------|-------------------------------------|--|--|--|--|--|--|
| Memory module(s)                  |                                                      |                                     |  |  |  |  |  |  |
| Total RAM in system (GB)          | 128 128                                              |                                     |  |  |  |  |  |  |
| Vendor and model number           | Hynix HMA41GR7MF8N-TF                                | HMT31GR7CFR4C-PB                    |  |  |  |  |  |  |
| Туре                              | DDR4-2133P                                           | DDR3-12800                          |  |  |  |  |  |  |
| Speed (MHz)                       | 2,133                                                | 1,600                               |  |  |  |  |  |  |
| Speed running in the system (MHz) | 2,133                                                | 1,333                               |  |  |  |  |  |  |
| Size (GB)                         | 8                                                    | 8                                   |  |  |  |  |  |  |
| Number of RAM module(s)           | 16                                                   | 16                                  |  |  |  |  |  |  |
| Chip organization                 | Double-sided                                         | Double-sided                        |  |  |  |  |  |  |
| Rank                              | Dual Rank Dual Rank                                  |                                     |  |  |  |  |  |  |
| Operating system                  | 1 -                                                  |                                     |  |  |  |  |  |  |
| Name                              | Windows Server 2012 R2 Datacenter                    | Windows Server 2008 R2 SP1          |  |  |  |  |  |  |
| Build number                      | 11.0.9600.17239                                      | 11.0.9600.17207                     |  |  |  |  |  |  |
| File system                       | NTFS                                                 | NTFS                                |  |  |  |  |  |  |
| Language                          | English English                                      |                                     |  |  |  |  |  |  |
| RAID controller                   |                                                      |                                     |  |  |  |  |  |  |
| Vendor and model number           | Dell PERC H730p mini                                 | Dell PERC H/10p mini                |  |  |  |  |  |  |
| Firmware version                  | 25.2.1.0037_A02                                      | 21.3.0-0009                         |  |  |  |  |  |  |
| Driver version                    | 6.602.7.0                                            | 5.2.220.64                          |  |  |  |  |  |  |
| Cache size (MB)                   | 2GB                                                  | 1GB                                 |  |  |  |  |  |  |
| Vendor and model number           | Dell SXBLE7                                          | N/A                                 |  |  |  |  |  |  |
| Number of drives                  | 18                                                   | N/A                                 |  |  |  |  |  |  |
| Size (GB)                         | 200                                                  | N/A                                 |  |  |  |  |  |  |
| Туре                              | SATA                                                 | N/A                                 |  |  |  |  |  |  |
| Vendor and model number           | Dell ST2000NM0023                                    | Dell ST9300653SS                    |  |  |  |  |  |  |
| Number of drives                  | 8                                                    | 24                                  |  |  |  |  |  |  |
| Size (GB)                         | 2 TB                                                 | 300GB                               |  |  |  |  |  |  |
| RPM                               | 7.2k                                                 | 15k                                 |  |  |  |  |  |  |
| Туре                              | SAS                                                  | SAS                                 |  |  |  |  |  |  |
| Vendor and model number           | Seagate <sup>®</sup> ST300MM0006                     | ST9146852SS                         |  |  |  |  |  |  |
| Number of drives                  | 2                                                    | 2                                   |  |  |  |  |  |  |
| Size (GB)                         | 300 GB                                               | 146 GB                              |  |  |  |  |  |  |
| RPM                               | 10k                                                  | 15K                                 |  |  |  |  |  |  |
| Туре                              | SAS                                                  | SAS                                 |  |  |  |  |  |  |
| Ethernet adapters #1              |                                                      |                                     |  |  |  |  |  |  |
| Vendor and model number           | Broadcom <sup>®</sup> NetXtreme <sup>®</sup> Gigabit | Intel Gigabit 10G 4P X540/I350 Rndc |  |  |  |  |  |  |
|                                   | Ethernet                                             |                                     |  |  |  |  |  |  |
| Туре                              | LAN                                                  | 10GB LAN                            |  |  |  |  |  |  |
| Driver                            | 16.6.0.4                                             | 3.9.58.9101                         |  |  |  |  |  |  |

| System                  | Dell PowerEdge R730xd Dell PowerEdge R720xd |                                      |  |  |  |  |  |
|-------------------------|---------------------------------------------|--------------------------------------|--|--|--|--|--|
| Ethernet adapters #2    |                                             |                                      |  |  |  |  |  |
| Vendor and model number | Mellanox <sup>®</sup> ConnectX-3 Ethernet   | Intel Gigabit 4P X540/I350 rNDC      |  |  |  |  |  |
| Туре                    | SFP                                         | LAN                                  |  |  |  |  |  |
| Driver                  | 4.70.10126.0                                | 12.11.97.0                           |  |  |  |  |  |
| Ethernet adapters #3    |                                             |                                      |  |  |  |  |  |
| Vendor and model number | N/A                                         | Intel Ethernet Server Adapter X520-2 |  |  |  |  |  |
| Туре                    | N/A                                         | 10GB SFP                             |  |  |  |  |  |
| Driver                  | N/A                                         | 3.9.58.9101                          |  |  |  |  |  |

Figure 3: Detailed configuration information of our test systems.

# **APPENDIX C – HOW WE TESTED**

### **File server testing**

#### Iometer RAID controller and drive configuration

On the R720xd, we created a RAID 1 on the two backplane HDDs to hold the OS. We then created a RAID 10 on all 24 of the frontplane HDDs to house the lometer file. On the R730xd, we changed the RAID controller to HBA mode, putting all drives into passthrough mode. We then installed the OS on one of the two backplane drives. We created a software RAID in Windows using the second backplane drive to provide redundancy. We then used Storage Spaces to create a tiered volume using all of the frontplane HDDs and SSDs to house the lometer file.

#### Installing Microsoft Windows Server 2012 Datacenter Edition on Dell PowerEdge R730xd

- 1. Insert the installation media into the CD/DVD drive, and restart the server.
- 2. When the option appears, press F11 to enter the Boot Manager.
- 3. Select BIOS Boot Menu.
- 4. Select SATA Optical Drive, and press Enter.
- 5. Press any key when prompted to boot from DVD.
- 6. When the installation screen appears, click My language is English (United States).
- 7. Leave language, time/currency format, and input method as default, and click Next.
- 8. Click Install now.
- 9. When the installation prompts you, enter the product key.
- 10. Select Windows Server 2012 Datacenter (Server with a GUI), and click Next.
- 11. Check I accept the license terms, and click Next.
- 12. Click Custom: Install Windows only (advanced).
- 13. Select Drive 0 Unallocated Space, and click Next, at which point Windows begins automatically, and restarts automatically after completing.
- 14. When the Settings page appears, fill in the Password and Reenter Password fields with the same password.
- 15. Log in with the password you set up previously.

#### **Configuring Windows Update**

- 1. In the left pane of the Server Manager window, click Local Server.
- 2. In the main frame, next to Windows Update, click Not configured.
- 3. In the Windows Update window, in the main pane, click Let me choose my settings.
- 4. Under Important updates, select Never check for updates (not recommended), and click OK.
- 5. In the left pane, click Check for updates, and install all available updates.
- 6. Close the Windows Update window.

#### Installing the file server role

- 1. Open the Server Manager, and click Manage  $\rightarrow$  Add Roles and Features.
- 2. On the Before You Begin screen, click Next.
- 3. Choose Role-based or feature-based installation, and click Next.
- 4. Choose the local server, and click Next.
- 5. Expand File and Storage Services → File and iSCSI services, and check File Server and Storage Services. Click Next.
- 6. Leave default features, and click Next.
- 7. Review the settings, and click Install.

#### **Configuring Windows Storage Spaces**

- 1. In the Server Manager windows, click File and Storage Services in the left pane.
- 2. Click Storage Pools.
- 3. Right-click the Primordial storage pool, and click New Storage Pool...

- 4. On the Before You Begin screen, click Next.
- 5. Enter a name for the new Pool, choose the group of disks, and click Next.
- 6. Check that all the disks have the correct Media Type (SSD or HDD), and choose all the available disks. Click Next.
- 7. Review your selections, and click Create.
- 8. Open Windows PowerShell.
- 9. Set the SSD tier variable:

```
PS C:\Users\Administrator> $SSDTier = Get-StoragePool <storage pool name> |
New-StorageTier -FriendlyName SSDTier -MediaType SSD
```

#### 10. Set the HDD tier variable:

PS C:\Users\Administrator> \$HDDTier = Get-StoragePool <storage pool name> | New-StorageTier -FriendlyName HDDTier -MediaType HDD

- 11. Create the virtual disk with a 10GB cache and four columns:
  - PS C:\Users\Administrator> New-VirtualDisk -StoragePoolFriendlyName <storage pool name> -FriendlyName KrisVDisk -StorageTiers \$SSDTier,\$HDDTier -ResiliencySettingName Mirror -WriteCacheSize 10GB -NumberOfColumns 4 -StorageTierSizes 1648GB,7448GB
- 12. Once the virtual disk has been created, click Run the Create Volume Wizard... link in the Volume section.
- 13. Choose the server and virtual disk you created, and click Next.
- 14. Set the volume size to the maximum capacity, and click Next.
- 15. Assign a drive letter, and click Next.
- 16. Set the File system to NTFS, the Allocation unit size to Default, and name the Volume. Click Next.
- 17. Review your selections, and click Create.

#### Installing Microsoft Windows Server 2008 R2 on R720xd and configuring the file server role

- 1. Boot the server, and insert the Windows Server 2008 R2 SP1 installation DVD in the DVD-ROM drive.
- 2. At the Language Selection screen, click Next.
- 3. Click Install Now.
- 4. Select Windows Server 2008 R2 Enterprise (Full Installation), and click Next.
- 5. Click the I accept the license terms check box, and click Next.
- 6. Click Custom.
- 7. Click Next.
- 8. At the User's password must be changed before logging on warning screen, click OK.
- 9. Enter the desired password for the administrator in both fields, and click the arrow to continue.
- 10. At the Your password has been changed screen, click OK.
- 11. Connect the machine to the Internet, and install all available Windows updates. Restart as necessary.
- 12. Enable remote desktop access.
- 13. Turn off all firewalls.
- 14. Change the hostname, and reboot when prompted.
- 15. Open Server Manager, and click Roles  $\rightarrow$  Add Roles.
- 16. Click Next on the Before You Begin screen.
- 17. Choose File Services, and click Next.
- 18. Click Next.
- 19. Leave default role services, and click Next.
- 20. Click Install.
- 21. When the install is finished, expand File Services in Server Manager.
- 22. Click on Share and Storage Management.
- 23. In the right pane, click Provision share...
- 24. Browse to the share volume, and click Next.
- 25. Click Yes, change NTFS permissions, and click Edit Permissions...

- 26. Click Add, add the Everyone user, give full control to Everyone, and click OK.
- 27. Click Next.
- 28. Leave defaults, and click Next.
- 29. Click Next.
- 30. Choose Users and groups have custom share permissions, and click Permissions...
- 31. Choose Full Control for Everyone, and click OK. Click Next.
- 32. Click Next.
- 33. Click Create, and close Server Manager when finished.

#### **Configuring and running lometer**

We used 20 Windows 7-based Virtual Machines to act as client computers, split evenly across two Intel Sandy-Bridge based servers, to drive the Iometer workload. Each client had two vCPUs and 4GB of RAM. Each client controlled two workers all managed by a single instance of Iometer on a controller VM. We used Iometer to create a 1TB test file in the shared folder created in Windows file services. The R720xd file was stored on a 24-disk hardware RAID 10, and the R730xd file was stored on the tiered Storage Spaces volume.

#### Configuring the controller

- 1. Download the lometer benchmark from <u>www.iometer.org/doc/downloads.html</u>.
- 2. Copy the file to the controller, and unzip the contents.
- 3. Double click the lometer.exe file to start lometer.
- 4. Highlight the controller system listed in the Topology window, and click the Disconnect Selected Worker button at the top.
- 5. Click the Access Specifications tab, and click New.
- 6. Create the File Server access specification as shown in Appendix D.

#### **Configuring the clients**

- 1. Open Windows Explorer, right-click Computer, and choose Map Network Drive.
- 2. Click Browse, and navigate to the share folder you created on the SUT.
- 3. Click Finish.
- 4. Copy the lometer directory to the client, and unzip the contents.
- 5. Open a command window to the lometer directory.
- 6. Type Dynamo –i <IP of controller> -m <IP of Client> and hit Enter.
- 7. Repeat steps 1 through 4 on each client.

#### **Executing the runs**

- 1. On the controller VM, expand all the managers.
- 2. Highlight each worker, and check the box for the mapped drive you created that points to the SUT.
- 3. Highlight All Managers, and enter 4 as the queue depth.
- 4. With All Managers still highlighted, click the Access Specifications tab.
- 5. Choose the File Server specification you created previously, and click Add to move it to the left pane.
- 6. Click Test Setup.
- 7. Choose 20 minutes for the Run Time, and 2 minutes for the Ramp Up Time.
- 8. Leave the rest of the options as default, and click the Green flag to start the run.
- 9. Choose a name for the save file, and click OK.
- 10. Once the run is finished, reboot the SUT and all client and controller VMs.
- 11. We executed each run three times on each SUT.

### lometer access specification

| 'Access specification name, default assignment |                                                                  |                                                                                                    |                                                                                                    |                                                                                                    |                                                                                                    |                                                                                                    |  |  |
|------------------------------------------------|------------------------------------------------------------------|----------------------------------------------------------------------------------------------------|----------------------------------------------------------------------------------------------------|----------------------------------------------------------------------------------------------------|----------------------------------------------------------------------------------------------------|----------------------------------------------------------------------------------------------------|--|--|
| erver,                                         |                                                                  | ALL                                                                                                    |                                                                                                    |                                                                                                    |                                                                                                    |                                                                                                    |  |  |
| of size, %                                     | reads,%                                                          | random                                                                                                    | ,delay                                                                                                    | ,burst                                                                                                    | ,align,                                                                                                    | reply                                                                                                    |  |  |
| 10,                                            | 80,                                                              | 100,                                                                                                    | Ο,                                                                                                    | 1,                                                                                                    | 4096,                                                                                                    | 0                                                                                                    |  |  |
| 5,                                             | 80,                                                              | 100,                                                                                                    | Ο,                                                                                                    | 1,                                                                                                    | 4096,                                                                                                    | 0                                                                                                    |  |  |
| 5,                                             | 80,                                                              | 100,                                                                                                    | Ο,                                                                                                    | 1,                                                                                                    | 4096,                                                                                                    | 0                                                                                                    |  |  |
| 60,                                            | 80,                                                              | 100,                                                                                                    | Ο,                                                                                                    | 1,                                                                                                    | 4096,                                                                                                    | 0                                                                                                    |  |  |
| 2,                                             | 80,                                                              | 100,                                                                                                    | Ο,                                                                                                    | 1,                                                                                                    | 4096,                                                                                                    | 0                                                                                                    |  |  |
| 4,                                             | 80,                                                              | 100,                                                                                                    | Ο,                                                                                                    | 1,                                                                                                    | 4096,                                                                                                    | 0                                                                                                    |  |  |
| 4,                                             | 80,                                                              | 100,                                                                                                    | Ο,                                                                                                    | 1,                                                                                                    | 4096,                                                                                                    | 0                                                                                                    |  |  |
| 10,                                            | 80,                                                              | 100,                                                                                                    | Ο,                                                                                                    | 1,                                                                                                    | 4096,                                                                                                    | 0                                                                                                    |  |  |
|                                                | <pre>specifica erver, of size,% 10, 5, 5, 60, 2, 4, 4, 10,</pre> | specification name<br>erver,<br>of size,% reads,%<br>10, 80,<br>5, 80,<br>5, 80,<br>60, 80,<br>2, 80,<br>4, 80,<br>4, 80,<br>10, 80, | specification name, defaultererver,ALLof size,% reads,% random10,80,10,80,10,80,10,100,5,80,100,100,60,80,100,100,4,80,10,80,10,80,10,80,10,80, | specification name, default asserver,ALLof size,% reads,% random, delay10,80,10,80,100,0,5,80,100,0,60,80,100,0,2,80,4,80,100,0,4,80,100,0,10,80,100,0, | specification name, default assignmenterver,ALLof size,% reads,% random, delay, burst10,80,10,80,100,0,1,5,80,100,0,1,5,80,100,0,1,60,80,100,0,1,4,80,100,0,10,80,100,0,10,80, | specification name, default assignmenterver,ALLof size,% reads,% random, delay, burst, align,10,80,10,80,100,0,1,4096,5,80,100,0,1,4096,60,80,100,0,1,4096,2,80,4,80,100,0,4,80,100,0,10,80,100,0,10,80, |  |  |

### **ABOUT PRINCIPLED TECHNOLOGIES**

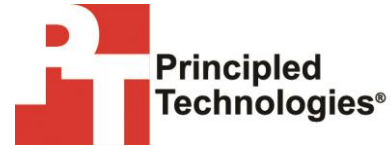

Principled Technologies, Inc. 1007 Slater Road, Suite 300 Durham, NC, 27703 www.principledtechnologies.com We provide industry-leading technology assessment and fact-based marketing services. We bring to every assignment extensive experience with and expertise in all aspects of technology testing and analysis, from researching new technologies, to developing new methodologies, to testing with existing and new tools.

When the assessment is complete, we know how to present the results to a broad range of target audiences. We provide our clients with the materials they need, from market-focused data to use in their own collateral to custom sales aids, such as test reports, performance assessments, and white papers. Every document reflects the results of our trusted independent analysis.

We provide customized services that focus on our clients' individual requirements. Whether the technology involves hardware, software, Web sites, or services, we offer the experience, expertise, and tools to help our clients assess how it will fare against its competition, its performance, its market readiness, and its quality and reliability.

Our founders, Mark L. Van Name and Bill Catchings, have worked together in technology assessment for over 20 years. As journalists, they published over a thousand articles on a wide array of technology subjects. They created and led the Ziff-Davis Benchmark Operation, which developed such industry-standard benchmarks as Ziff Davis Media's Winstone and WebBench. They founded and led eTesting Labs, and after the acquisition of that company by Lionbridge Technologies were the head and CTO of VeriTest.

Principled Technologies is a registered trademark of Principled Technologies, Inc. All other product names are the trademarks of their respective owners.

Disclaimer of Warranties; Limitation of Liability:

PRINCIPLED TECHNOLOGIES, INC. HAS MADE REASONABLE EFFORTS TO ENSURE THE ACCURACY AND VALIDITY OF ITS TESTING, HOWEVER, PRINCIPLED TECHNOLOGIES, INC. SPECIFICALLY DISCLAIMS ANY WARRANTY, EXPRESSED OR IMPLIED, RELATING TO THE TEST RESULTS AND ANALYSIS, THEIR ACCURACY, COMPLETENESS OR QUALITY, INCLUDING ANY IMPLIED WARRANTY OF FITNESS FOR ANY PARTICULAR PURPOSE. ALL PERSONS OR ENTITIES RELYING ON THE RESULTS OF ANY TESTING DO SO AT THEIR OWN RISK, AND AGREE THAT PRINCIPLED TECHNOLOGIES, INC., ITS EMPLOYEES AND ITS SUBCONTRACTORS SHALL HAVE NO LIABILITY WHATSOEVER FROM ANY CLAIM OF LOSS OR DAMAGE ON ACCOUNT OF ANY ALLEGED ERROR OR DEFECT IN ANY TESTING PROCEDURE OR RESULT.

IN NO EVENT SHALL PRINCIPLED TECHNOLOGIES, INC. BE LIABLE FOR INDIRECT, SPECIAL, INCIDENTAL, OR CONSEQUENTIAL DAMAGES IN CONNECTION WITH ITS TESTING, EVEN IF ADVISED OF THE POSSIBILITY OF SUCH DAMAGES. IN NO EVENT SHALL PRINCIPLED TECHNOLOGIES, INC.'S LIABILITY, INCLUDING FOR DIRECT DAMAGES, EXCEED THE AMOUNTS PAID IN CONNECTION WITH PRINCIPLED TECHNOLOGIES, INC.'S TESTING. CUSTOMER'S SOLE AND EXCLUSIVE REMEDIES ARE AS SET FORTH HEREIN.